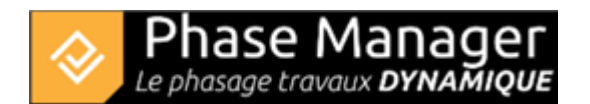

# Standalone license installation and activation

#### Attention :

To install Phase Manager it is highly recommended to have administrator rights

## 1/ Installation of Phase Manager

Donwload Phase Manager. Right click on the executable than run it with Administrator rights

Once launched, choose the installation language:

×

Skip the welcome screen by clicking on Next:

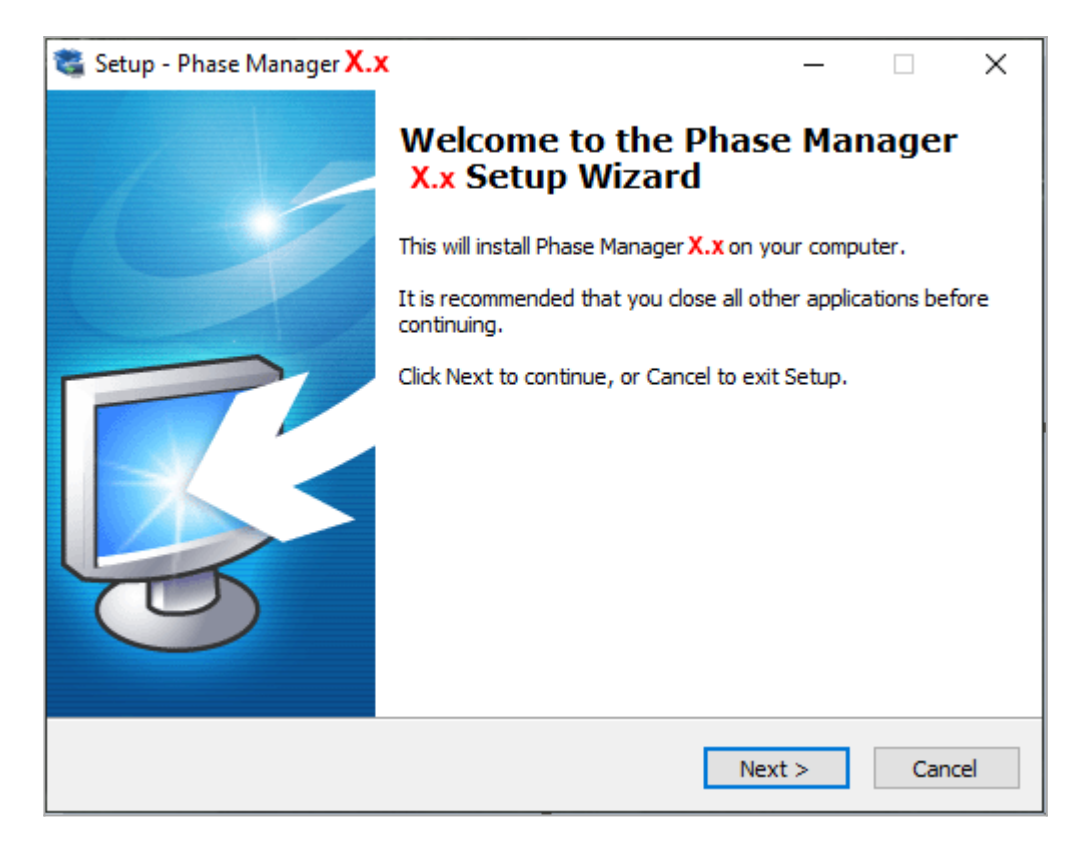

Read then accept the license agreement to continue the installation by clicking on Next :

| 🦉 Setup - Phase Manager X.x —                                                                                                    | ×      |
|----------------------------------------------------------------------------------------------------|--------|
| License Agreement<br>Please read the following important information before continuing.                                                                                                    | ð      |
| Please read the following License Agreement. You must accept the terms of this<br>agreement before continuing with the installation.                                                                                                    |        |
| LICENSE OF USE<br>SOFTWARE PHASE MANAGER<br>Article 1 - Purpose of these terms and conditions<br>The purpose of these general terms and conditions is to specify the conditions<br>under which the PROJET LINEAIRE DEVELOPPEMENT EDITOR grants the USER a<br>right to use the PHASE MANAGER SOFTWARE and ensures the maintenance of<br>the said PHASE MANAGER SOFTWARE.<br>Article 2 - Use of the PHASE MANAGER SOFTWARE<br>The PHASE MANAGER SOFTWARE is for experienced or non-confirmed users<br>working on a Windows environment only (Vista or higher). The USER tested the<br>PHASE MANAGER SOFTWARE before signing the purchase order. | ~      |
| <ul> <li>I accept the agreement</li> <li>I do not accept the agreement</li> </ul>                                                                                                    |        |
| < Back Next >                                                                                                    | Cancel |

By default the setup will ask you to install Phase Manager in : C:\Program Files (x86)\PhaseManager X If you didn't launch it with admin right, it will propose you to install Phase Manager in : C:\Users\Public\Documents\PhaseManager7

| 🤹 Setup - Phase Manager X.x                                              | _        |       | $\times$ |
|--------------------------------------------------------------------------|----------|-------|----------|
| Select Destination Location<br>Where should Phase Manager be installed?  |          |       |          |
| Setup will install Phase Manager X.x into the following folder           |          |       |          |
| To continue, click Next. If you would like to select a different folder, | click Br | owse. |          |
| C:\Program Files (x86)\PhaseManager X.x                                  | B        | rowse |          |
| At least 848,7 MB of free disk space is required.                        |          |       |          |
|                                                                          |          |       |          |
| < Back Next                                                              | >        | Ca    | incel    |

Choose 'Single user installation'

×

Validate the Start Menu Folder screen by clicking on Next:

×

Choose and validate the icons creation screen by clicking *Next* :

| Select the additional tasks you would like Setup to perform while installing Phase Manager X.x, then click Next. |
|----------------------------------------------------------------------------------------------------|
| Additional icons:                                                                                                |
| Create a desktop icon                                                                                            |
| Create a Quick Launch icon                                                                                       |
|                                                                                                    |

On the following screen click on Install then once installation is complete, click on Finish

## 2/ Standalone license configuration

Once Phase Manager 5 is installed, double-click on its icon to launch it. At first launch, the license configurator will display:

| 😵 Phase Manager Launcher          |                                      | - 🗆 X                                          |  |
|-----------------------------------|--------------------------------------|------------------------------------------------|--|
| Licence System Java System        |                                      |                                                |  |
| A Phase Manager                   |                                      | Licensing Configuration                        |  |
| Phase Manager                     | Module                               | Monoposte 👻                                    |  |
| Scheduled construction PHASE MAPS | Product ID                           | LPMM Your Product ID                           |  |
| Licence                           | Activation Key                       | Your activation key (serial number)            |  |
| & Licensing                       | Create new licence  Choose a licence |                                                |  |
|                                   | Browse                               | C:\Users\Public\Documents\PhaseManager-Licence |  |
| Settings                          |                                      |                                                |  |
|                                   |                                      | Launch                                         |  |

To activate your license, you will need to fill in the following fields:

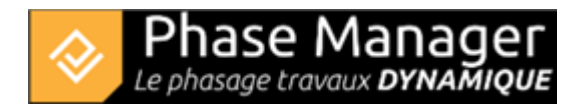

## Module

#### Choose Monoposte | Standalone

## **Product ID**

Fill in the Product ID that's been sent to you by Projet Linéaire:

- licence pattern : LPMM-00NNN0 X 00abcDEF (NNN is the number of your license, and X the version)
- only paste the right part of your Product-ID, after the '-'

#### **Activation key**

Fill in the Serial number sent to you by Projet Linéaire.

• pattern : VccQX-37eJG-AZIce-EYk7O-temCP-8DRFu

#### Licence

Choose "*Create new licence*". By clicking on **Browse** you can choose the location of the license file that will be created by Phase Manager : **we recommend to leave the default value**.

#### 3/ License activation

Click now on the button Launch to activate your licence.

#### Beware : an Internet connection is mandatory to activate the license !

To activate the license, switch to English then choose the option below and click on Next:

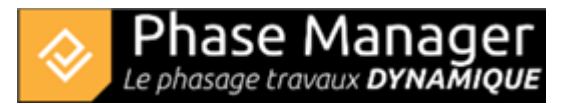

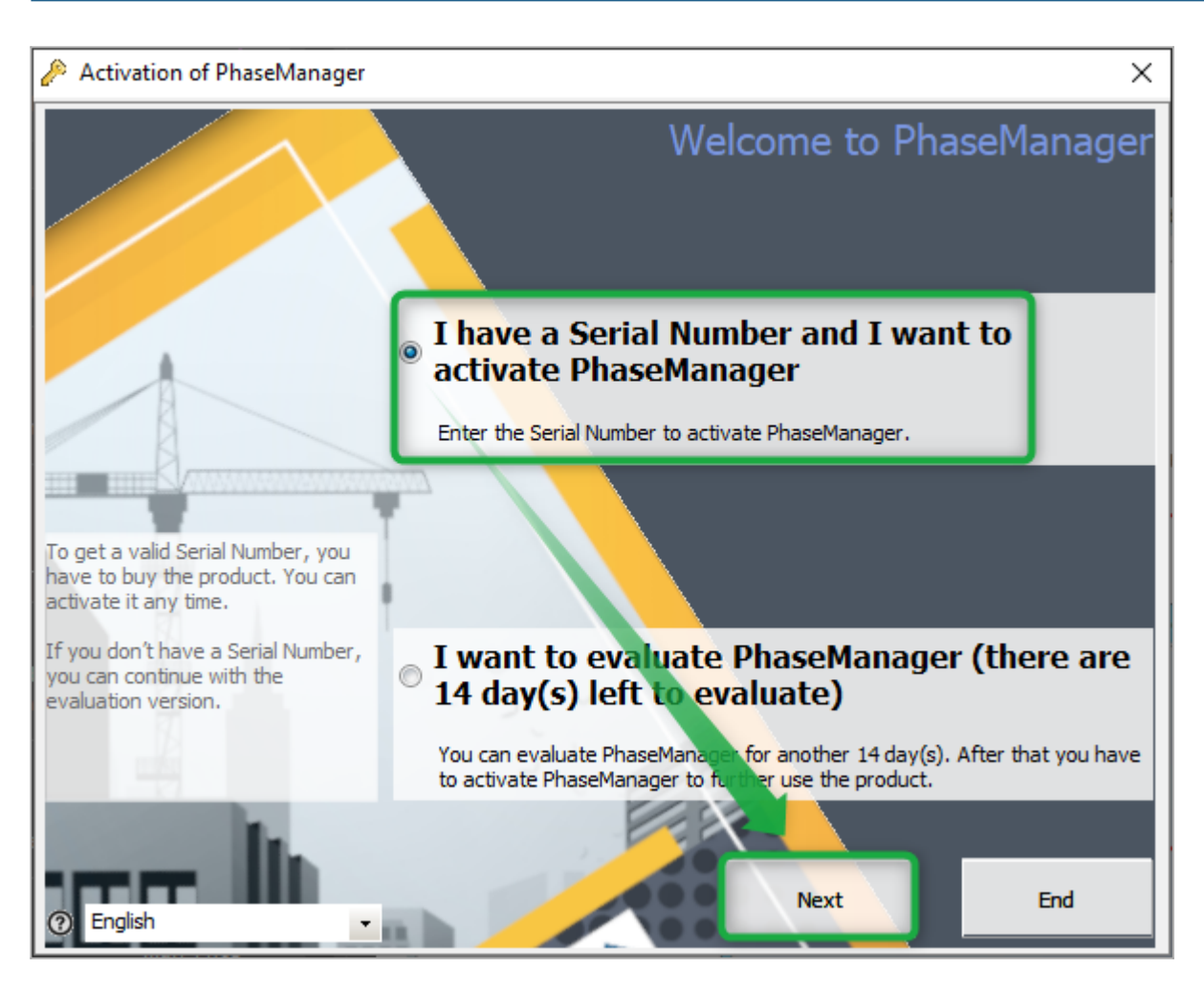

- Fill-in all required data then click on Next:
- The Serial number is the Activation Key that's been used at step 2 in the license configurator

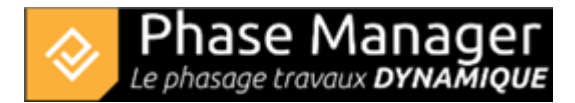

| Activation of PhaseManager                                           | ×                                                                       |
|----------------------------------------------------------------------|-------------------------------------------------------------------------|
|                                                                      | Please enter the activation data                                        |
|                                                                      | E <mark>nter S</mark> erial Number                                      |
| Please enter all required information<br>for the activation process. | Be sure to have the same Serial number (Activation key) as used earlier |
|                                                                      | Where do you find your Serial Number?                                   |
|                                                                      | Enter Name / Company / Organisation                                     |
|                                                                      | Your company name                                                       |
|                                                                      |                                                                         |
|                                                                      | Enter your E-mail Address                                               |
|                                                                      | your E-mail address                                                     |
| le.                                                                  | required                                                                |
| ② English                                                            | Back Next End                                                           |

- Check that you ARE connected to INTERNET then click on Next twice.
- If the following message is displayed, that means that Phase Manager did activate right. Click on Next to run Phase Manager:

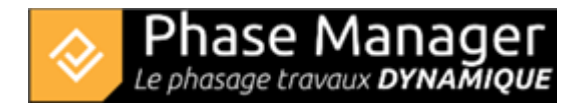

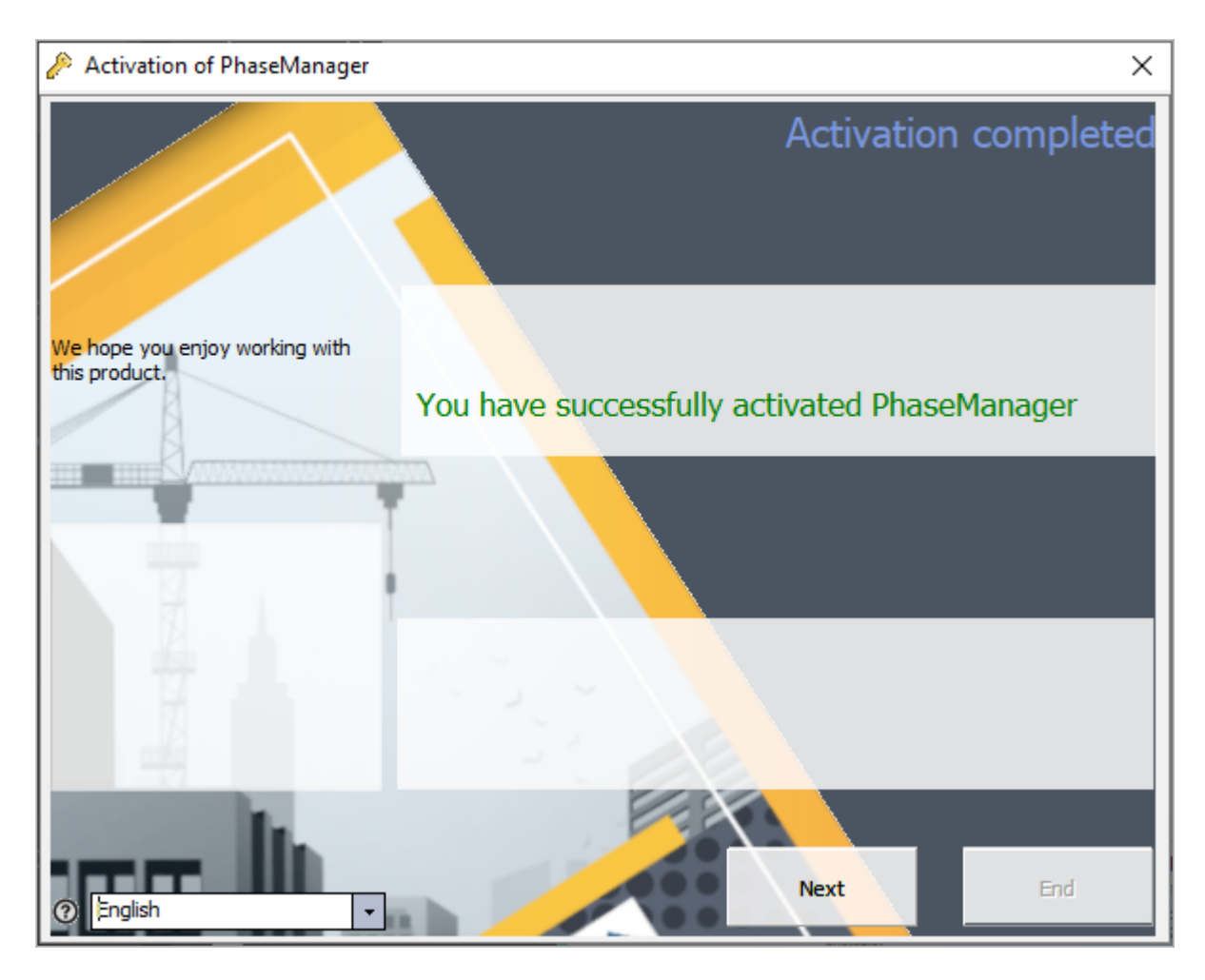

• If you need to, feel free to contact our customer support at support@projetlineaire.com